## 鍼灸マッサージ療養費請求管理システムへのログイン

| 手順 | 操作内容                                                                              |
|----|-----------------------------------------------------------------------------------|
|    | ①パソコンのMicrosoft Edge、またはGoogle Chromeから以下URLにアクセスしてください                           |
|    |                                                                                   |
|    |                                                                                   |
|    |                                                                                   |
|    | http://pmem.info/                                                                 |
| 1  |                                                                                   |
|    | $\leftarrow \rightarrow \circlearrowright$ http://pmem.info/                      |
|    |                                                                                   |
|    | Web を検索 ウェブ検索                                                                     |
|    | 検索履歴: gmail 履歴を管理                                                                 |
|    |                                                                                   |
|    | ①「鍼灸マッサージ療養費請求管理システム」のログイン画面が表示されることを確認し、右上の「新規登録」ボタンを選択してください                    |
|    | □ 42 □ 鍼灸マッサージ療養費請求 × + ∨                                                         |
|    | $\leftarrow \rightarrow \circlearrowright$ $\bigtriangleup$ $\bigcirc$ pmem.info/ |
|    | 鍼灸マッサージ療養費請求管理システム                                                                |
|    | ログイン 新規登録 お問い合わせ お                                                                |
|    | ①                                                                                 |
|    | 注音」初めてログインオス方は必ずこちらをご参照ください(ログイン手順書)                                              |
|    |                                                                                   |
| 2  | メールアドレス                                                                           |
|    | パスワード                                                                             |
|    |                                                                                   |
|    |                                                                                   |
|    |                                                                                   |
|    |                                                                                   |

| L |  |  |  |
|---|--|--|--|
|   |  |  |  |
|   |  |  |  |

| $\bigcirc$ |                                                                                                    |  |  |  |  |  |
|------------|----------------------------------------------------------------------------------------------------|--|--|--|--|--|
|            | ※空白とせずご入力をお願いいたします                                                                                                    |  |  |  |  |  |
|            |                                                                                                    |  |  |  |  |  |
| 2          | ②「メールアドレス」欄にメールアドレスをご入力ください<br>※お忘れにならないようメモをお控えください                                                                               |  |  |  |  |  |
|            |                                                                                                    |  |  |  |  |  |
| 3          | 「パスワード」欄に <mark>6文字以上</mark> のパスワードをご入力ください<br>>>> か <b>ナ</b> カにからかい、トライエカか物まくだかい                                                  |  |  |  |  |  |
|            | ※お忘れにならないようメモをお控えくたさい                                                                                                    |  |  |  |  |  |
| (4)<br>(4) | 「パスワード(確認)」欄に上記③にてご入力いただいたパスワードを再度ご入力ください<br>※ <b>入力間違えにお気を付けください</b>                                                              |  |  |  |  |  |
| <b>5</b> ī | 画面下部の「新規登録」ボタンを選択してください                                                                                                    |  |  |  |  |  |
|            | □ A G □ 鍼灸マッサージ療養費請求 × + ∨                                                                                                    |  |  |  |  |  |
| З          | $\leftarrow \rightarrow \circlearrowright$ $\textcircled{0}$ pmem.info/register $\textcircled{1}$ $\swarrow$ $\swarrow$ $\swarrow$ |  |  |  |  |  |
| 5          |                                                                                                    |  |  |  |  |  |
|            |                                                                                                    |  |  |  |  |  |
|            | ログイン・<br>新規登録 お問い合わせ<br>たたまた、「「「「」」、「」」、「」」、「」」、「」」、「」」、「」」、「」」、「」」                                                                |  |  |  |  |  |
|            |                                                                                                    |  |  |  |  |  |
|            |                                                                                                    |  |  |  |  |  |
|            |                                                                                                    |  |  |  |  |  |
|            |                                                                                                    |  |  |  |  |  |
|            |                                                                                                    |  |  |  |  |  |
|            |                                                                                                    |  |  |  |  |  |
|            |                                                                                                    |  |  |  |  |  |
|            | (5) 新規登録                                                                                                    |  |  |  |  |  |
|            |                                                                                                    |  |  |  |  |  |
|            |                                                                                                    |  |  |  |  |  |
| 1          | 「鍼灸マッサージ療養費請求管理システム」のメニュー画面が表示されます                                                                                                 |  |  |  |  |  |
|            | ※次回以降ログインする際は、上記手順3でご登録いただいたメールアドレスとパスワードをご使用いただきます                                                                                |  |  |  |  |  |
|            | (4)冬ブットーン病業患時で第二、フライ                                                                                                    |  |  |  |  |  |
|            | 頭炎 マ ダ ジ <sup>ー</sup> ン 旅 強 員 訳 水 日 生 シ ハ ノ ム<br>メニュー                                                                              |  |  |  |  |  |
|            |                                                                                                    |  |  |  |  |  |
|            | 日次処理                                                                                                    |  |  |  |  |  |
|            |                                                                                                    |  |  |  |  |  |
|            | 中請書出力                                                                                                    |  |  |  |  |  |
|            | 平成 31 年 4 月分                                                                                                    |  |  |  |  |  |
|            | 申請書入力 往療内訳書作成 <sup>施術単価</sup>                                                                                                    |  |  |  |  |  |
|            | 文給申請書から 印刷設定                                                                                                    |  |  |  |  |  |
| 4          | 施術情報入力<br>施術情報から<br>施術スケジュール入力                                                                                                    |  |  |  |  |  |
|            |                                                                                                    |  |  |  |  |  |
|            | 申請設知力                                                                                                    |  |  |  |  |  |
|            | 参照                                                                                                    |  |  |  |  |  |
|            |                                                                                                    |  |  |  |  |  |
|            | 中 請 青 ナ ー ダイン ホ ー ト                                                                                                    |  |  |  |  |  |
|            |                                                                                                    |  |  |  |  |  |
|            | <i>በグア</i> ウト                                                                                                    |  |  |  |  |  |
|            |                                                                                                    |  |  |  |  |  |
|            |                                                                                                    |  |  |  |  |  |
|            |                                                                                                    |  |  |  |  |  |

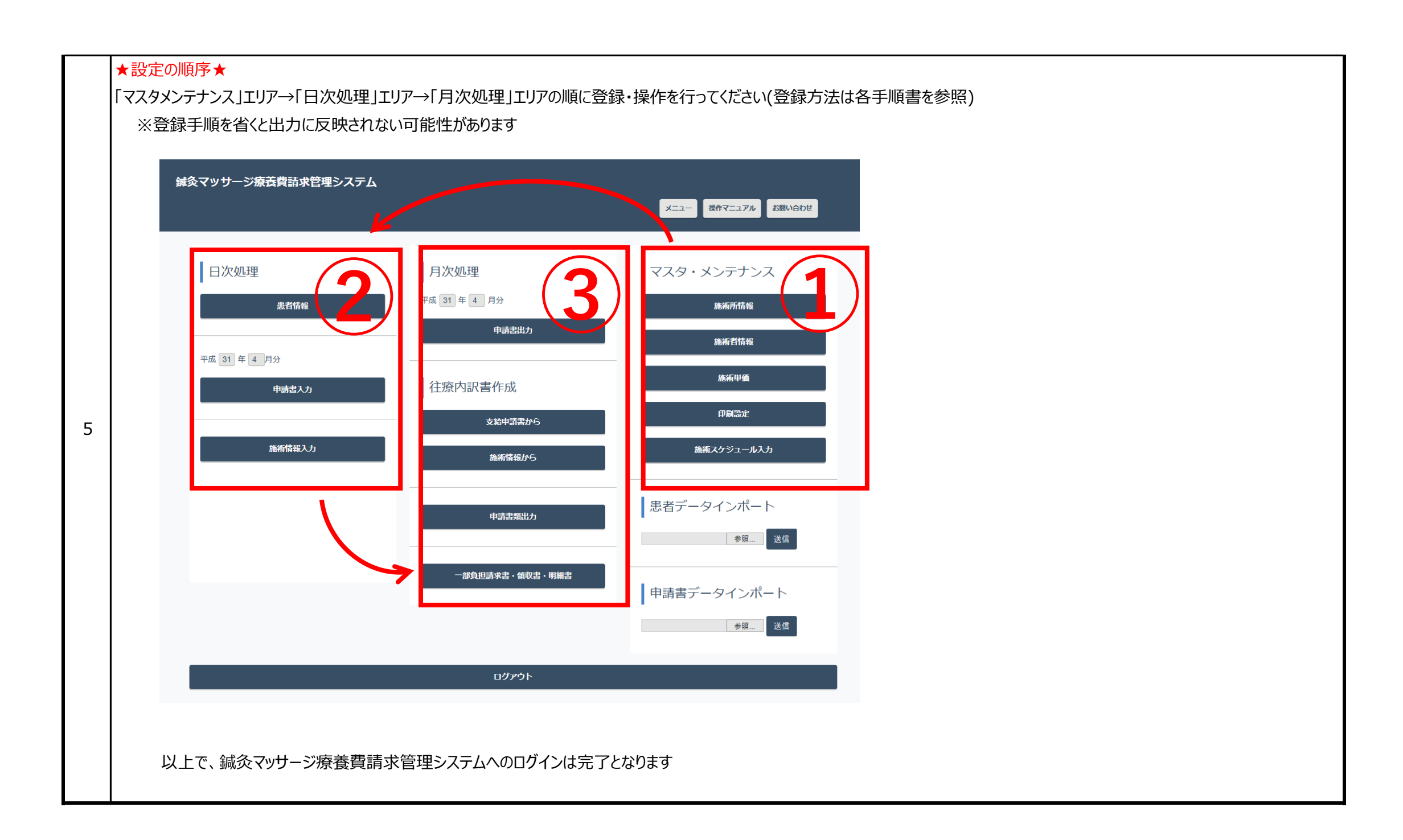